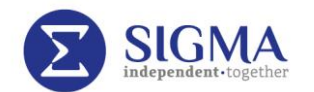

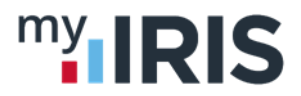

## e-Payslips Are Here!

You will receive an email about your new e-payslip on 13<sup>th</sup> or 14<sup>th</sup> January. This email contains a code so you can register on the myIRIS system to access your e-payslip

Follow the link in your email and then:

1. Click on 'Not registered?'

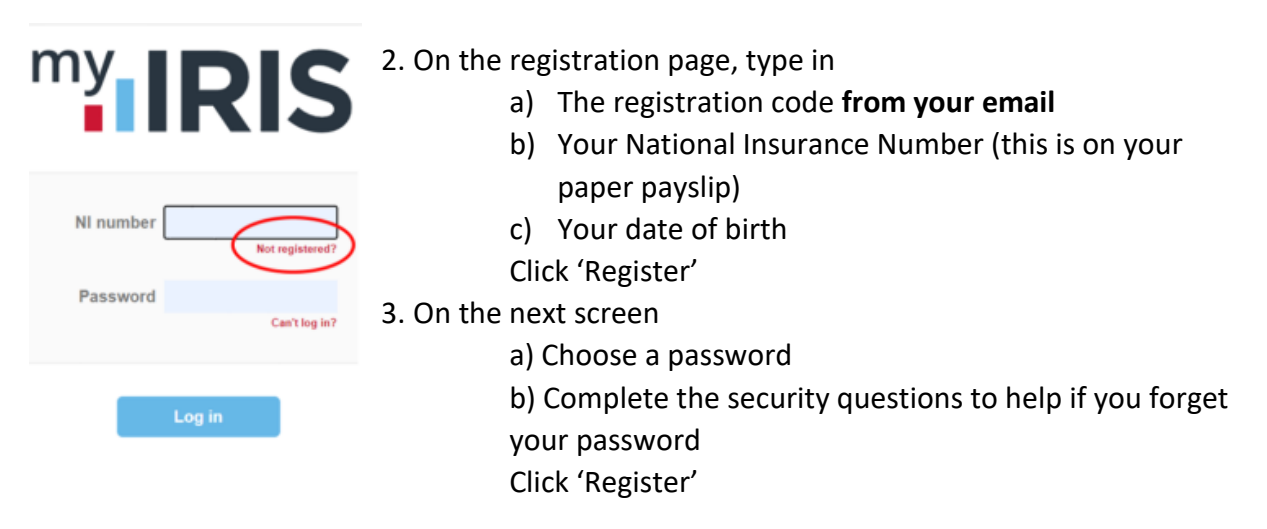

## You are now registered to view your e-payslip

Your home screen looks similar to this.

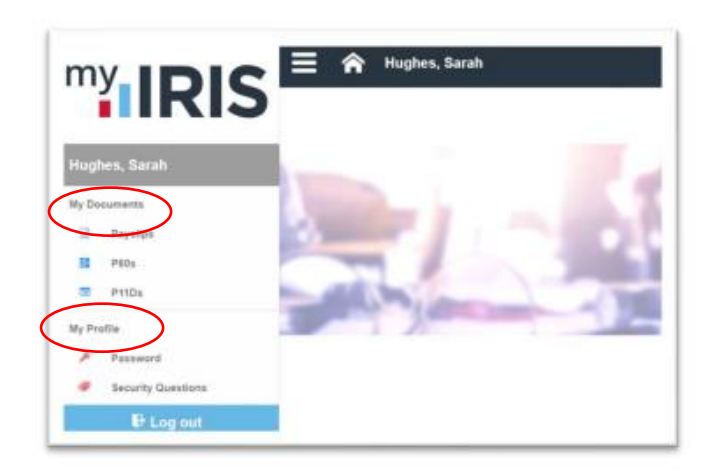

Click My Documents then Payslips to see you pay details

Click My Profile to change your password or security questions

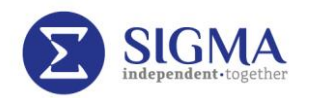

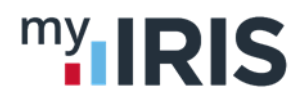

## Viewing your e-Payslip

| My Documents   Payslips            |       |
|------------------------------------|-------|
| ✔ 2020-21                          |       |
| 1 June 2020                        | £ 🧒 💿 |
| Gross pay: 615.38, Net pay: 483.58 |       |
| 25 May 2020                        | £ 🧑 @ |
| 18 May 2020                        | £ 🐢 👁 |
| 11 May 2020                        | £ 🦚 👁 |

On the e-payslip screen click:

The eye, circled red to view your pay on screen

**The cloud,** circled blue to download a PDF of your e-Payslip

**The £,** circled green to view a pay summary for that payslip

If you have any problems accessing the system, please call and see HR or email hr@sigmaplc.com